# ขั้นตอนการเตรียมดิสก์ ภงด.1ก ในโปรแกรมเงินเดือน และ โอนย้ายข้อมูลผ่านโปรแกรม RD Prep ของสรรพากร

# 💠 วัตถุประสงค์

เพื่อให้ทราบขั้นตอนเตรียมดิสก์นำส่ง ภงค.เก และ นำส่งผ่านโปรแกรมโอนย้ายของ RD Prep เพื่อนำส่งข้อมูลได้ถูกต้อง

# 💠 การเตรียมดิสก์ส่ง ภ.ง.ด.1 ก

เนื่องด้วยการเตรียมดิสก์ส่ง ภงค.1ก แบบ Online จะรองรับกับโปรแกรมเงินเดือนเวอร์ชั่น 7.3 ขึ้นไป ดังนั้น คู่มือฉบับนี้ จะแนะนำในเรื่องการเตรียมดิสก์ส่ง ภงค.1ก สำหรับกรณีที่อัพเกรดข้อมูลมาจากเวอร์ชั่นเดิม และ กรณีใช้งานโปรแกรมเวอร์ชั่น 7.3 ตั้งแต่แรก โดยมีขั้นตอน ดังนี้

 ตั้งค่าปรับปรุงที่อยู่ในประวัติพนักงาน (เฉพาะกรณีอัพเกรดจากเวอร์ชั่นเดิม มาเป็น v7.3 หากติดตั้ง v7.3 ตั้งแต่แรก ให้ข้ามไปข้อที่ 2 ได้เลย)

หากก่อนหน้านี้ใช้โปรแกรมตั้งแต่เวอร์ชั่น 7.2 ลงไป แล้วมีการอัพเกรคโปรแกรมมาเป็นเวอร์ชั่น 7.3 เรียบร้อยแล้ว แนะนำให้ดำเนินการปรับปรุงที่อยู่ก่อน เพื่อให้โปรแกรมแยกข้อมูลที่อยู่ให้อัตโนมัติ ตามขั้นตอน ดังนี้

หน้าจอ การตั้งค่า -> หน้าจอ ระบบเงินเดือน -> เมนูนำเข้า -> เลือก นำเข้าพนักงาน -> เลือก ปรับปรุงที่อยู่ แขก ช่องแขวง,เขต,จังหวัด -> เมื่อดำเนินการเรียบร้อยแล้ว จะแจ้งหน้าจอว่า "ทำการปรับปรุงที่อยู่เรียบร้อยแล้ว"

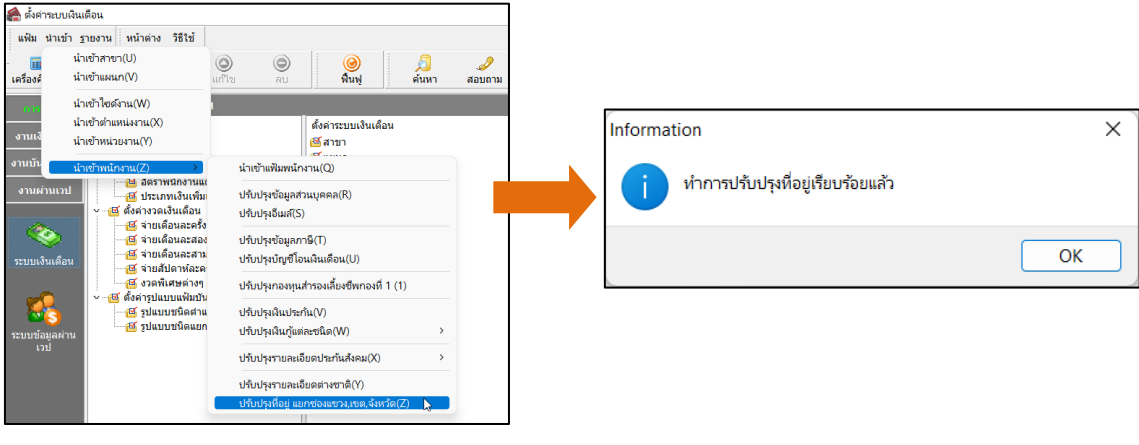

🕨 โปรแกรมจะทำการแยกที่อยู่ให้อัตโนมัติ

| มัญณาระนอง<br>* รไสสองกาม 16500 🥥 เมระที่ประหย่า<br>* ชังสาย<br>ชังสายาราม<br>รมกระหร่างผู้เมือกรั<br>หมายระหร่างผู้เมือกรั<br>หมายกระหยุ | aru 16000 una (mĝa v<br>* ŝtanna azană<br>asvuarna (tas v) (ta<br>10/2535 aru 30.00 | ghniorm        | ข้อมูลส่วนบุคคล<br>* รมัสพรักงาน<br>* ชื่อค่น<br>ข้อกาษาอื่น<br>เลชประจำสัวผู้เสียกาษี<br>หมายเหตุ | 16000 🕑 เสษที่ประหลักงาน<br>พ.ศ. 🗸 😭 * 🍰 วินหา<br>วันเล็ก 00/10/25 | 16000<br>*ชื่อสกุล (<br>สถานภาพ โส<br>35 อายุ  | เทศ หญิง ∨<br>ละครค์<br>สด                  |                                   | ระปางมีกงาน                       |
|----------------------------------------------------------------------------------------------------|-------------------------------------------------------------------------------------|----------------|----------------------------------------------------------------------------------------------------|--------------------------------------------------------------------|------------------------------------------------|---------------------------------------------|-----------------------------------|-----------------------------------|
| ชมหารามช่ง<br>ชีมหารับส่งไประการม<br>* และที่มีเหมระราชม<br>วันหมมเลาญ 02/10/2568<br>ลลาโร้ เร ชเลรูรี                                    | ชัญบัจรุบัน<br>ชัญ<br>                                                              | N              | ข้อความสิน<br>มิตรประจำตัวประชาชน<br>* เลขที่มัครประชาชน<br>วินหมดอายุ<br>ออกให้ ณ                 | 1234567890123<br>02/10/2568<br>ประมุที                             | ที่อยู่มีจจุบัน<br>ที่อยู่                     | 23 หมู่ 5<br>ชอยสวัสดิการ 1<br>กรณะพระระคษม |                                   |                                   |
| สถานภาพหนีดงาน<br>สถานภาพ พนัดสาน V วินที่ 11/10/2565<br>เหตุผล                                                                           | โปรงส์ไม่ 15500 โทรฟัทท์ 081-111-55<br>อีเมล์ [                                     | DA-281DC20415C | สถานภาพหนักงาน<br>สถานภาพ พนักงาน<br>เหตุผล                                                        | <ul> <li>★usf 11/10/2565</li> </ul>                                | แขวง/ทำบล<br>จังหวัด<br>ประเทศ<br>อัณล์        | ค.ปอทอง<br>จ.ปอบรี<br>ประเทศโทย             | เขต/สำเภอ<br>ใปรษณีย์<br>โทรศัพท์ | a.tiamaa<br>15500<br>081-111-5555 |
| ข้อความเดือบขณะยังทัก<br>เดือนเมือไร ไม่ต่องเดือน<br>ข้อความเดือน                                                                         | ×                                                                                   |                | ข้อความเดือนขณะขันทัก<br>เดือนเมื่อไร<br>ข้อความเดือน                                              | ไม่ต้องเตือน                                                       | หรัสผ่านต่างๆ<br>รพัสอ่านใบจ่าย<br>รพัสโนติฟาย | กงันเตือน<br>{C36E513i                      | 8-9826-485C-9                     | 980A-281DC20415                   |

<u>สำคัญมาก</u> : ข้อมูลที่อยู่พนักงานจะต้องระบุข้อมูลให้มีครบทุกช่องและครบทุกคนก่อนที่จะทำการเตรียมดิสก์ คือ ที่อยู่, แขวง/ ตำบล, เขต/อำเภอ, จังหวัด และ รหัสไปรษณีย์ หากไม่มีข้อมูล หรือ ข้อมูลไม่กรบ จะไม่สามารถโอนย้าย ภงค.1ก ได้

#### ทำการเตรียมดิสก์นำส่ง ภงด.1ก 2.

🕨 เลือก หน้าจองานเงินเดือน -> เลือก ผลการคำนวณเงินเดือน -> คลิก เมนูเตรียมดิสก์ -> เลือก ส่ง ภ.ง.ด.1ก

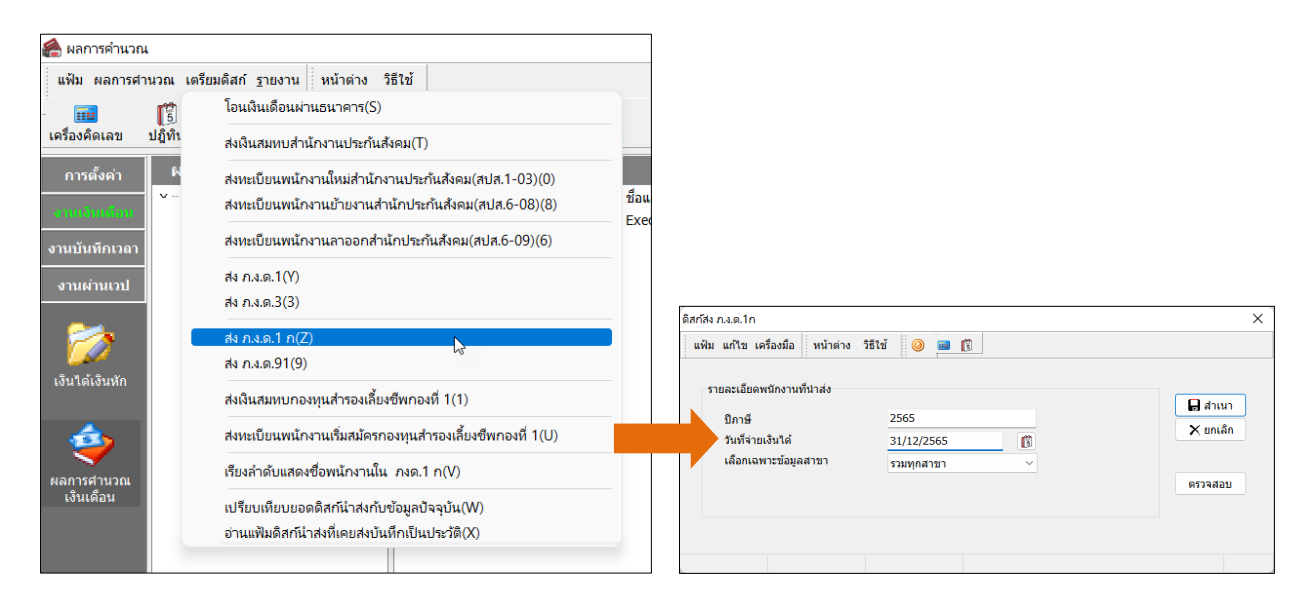

#### คำอธิบาย

จีไภานี

- ้คือ ปีที่ต้องการนำส่งภาษี เช่น ต้องการนำส่งภาษีปี 2565 ให้ใส่เป็น 2565 เป็นต้น
- วันที่จ่ายเงินได้ ้คือ วันที่จ่ายเงินได้ ซึ่งเป็นวันไหนก็ได้ แต่ห้ามเกินวันที่สิ้นเดือน ธ.ค. ของปีนั้น เช่น ต้องการ นำส่งเงินได้ปี 2565 ดังนั้น ช่องวันที่จ่ายเงินได้ให้วันที่ 31/12/2565 เป็นต้น
- เลือกเฉพาะข้อมูลสาขา คือ หากส่งรวมทุกคนทั้งบริษัทให้เลือก รวมทุกสาขา
  - 🕨 เมื่อทำการกรอกรายละเอียดเรียบร้อยคลิกปุ่ม 🔲 🚛 ลาเพา
  - จะปรากฏหน้าจอดังรูป คลิกปุ่ม \_\_\_\_\_\_

| nformation | ×                |
|------------|------------------|
| โปรดใต     | นแผ่นดิสก์ที่ A: |
| ОК         | Cancel           |

- > จะปรากฏหน้าจอให้เลือกแหล่งที่เก็บ หน้าจอนี้ให้ท่านเลือกที่เก็บข้อมูล
  - ถ้าเป็น Drive A: ให้เลือก Save in : 3.5 Floppy (A:) \_
  - ถ้าเป็น Drive C: ให้เลือก Save in : (C:)
  - ้โปรแกรมจะขึ้นชื่อไฟล์ (ห้ามเปลี่ยน) มาให้ จากนั้นคลิกปุ่ม save

| Save in:                  | 🏭 Local Disk ( | C:)               | - 🗧 🖆 💽 -        |              |
|---------------------------|----------------|-------------------|------------------|--------------|
| œ.                        | Name           | *                 | Date modified    | Туре         |
| Danasak Dianan            | 🌗 BplusData    |                   | 13/06/2554 21:49 | File folder  |
| Necenii Flaces            | CREATUS        |                   | 13/06/2554 21:41 | File folder  |
|                           | 🍶 Intel        |                   | 22/02/2555 16:01 | File folder  |
| Desktop                   | PerfLogs       |                   | 14/07/2552 9:37  | File folder  |
| ALC: NO                   | 🍶 Program F    | iles              | 03/05/2555 21:07 | File folder  |
| in the second             | 🍌 temp.realt   | ek                | 22/02/2555 12:50 | File folder  |
| Libraries                 | 🍶 Users        |                   | 21/02/2555 16:30 | File folder  |
|                           | 📕 Windows      |                   | 22/02/2555 9:28  | File folder  |
| 100                       | EMPLOYEE       |                   | 10/05/2555 9:51  | Text Documen |
| Computer<br>()<br>Network | A PND1         |                   | 10/05/2555 10:07 | Text Documer |
|                           | •              | ш                 |                  |              |
|                           | File name:     | PND1              | •                | Save         |
|                           | Save as type:  | Text Files ("txt) | <b>_</b>         | Cancel       |

เมื่อทำการ Save จะได้ file PND1.TXT

### 3. ขั้นตอนการโอนย้าย ภงด.1ก ผ่านโปรแกรม RD\_Prep

- 3.1 ดาวน์โหลดโปรแกรม RD Prep เวอร์ชั่น 1.0 จาก Web Site สรรพากร : https://efiling.rd.go.th/rd-cms/tax#nav-pro
- 3.2 ทำการติดตั้งโปรแกรม RD Prep กรมสรรพากรลงในเครื่องคอมพิวเตอร์
- 3.3 เมื่อติดตั้งเรียบร้อยแล้ว ทำการเปิดโปรแกรม คลิกไอคอน โอนย้ายข้อมูล ตามรูป

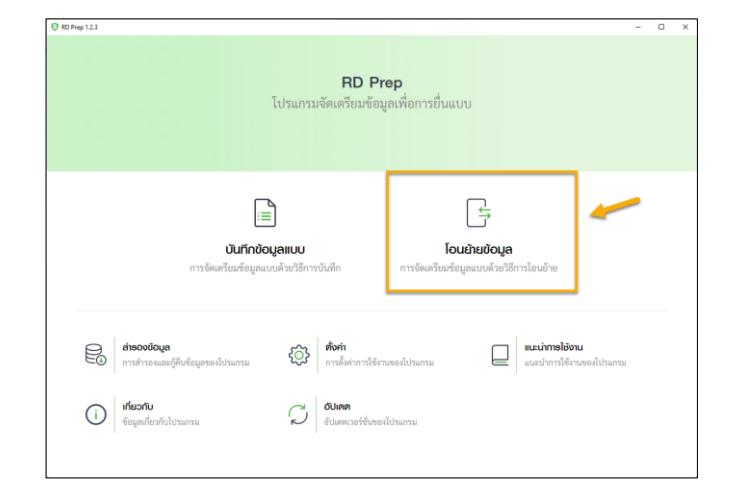

#### 3.4 เลือก ภงค.1ก

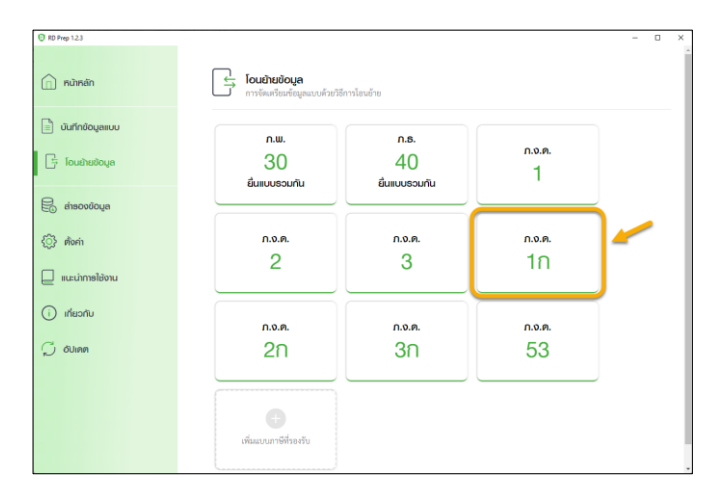

- 3.5 ทำการระบุข้อมูล ดังนี้
  - 1. หน้าหลัก : กำหนดข้อมูลพื้นฐานของบริษัทเพื่อเตรียม Upload ข้อมูล

|                                                 |                                | _                     |               |                  |  |
|-------------------------------------------------|--------------------------------|-----------------------|---------------|------------------|--|
|                                                 | 1 หน้าหลัก                     | 2 กำหนดด่านหน่งข้อมูล | 3 wanistauére | 4 สรุปรายการกาษี |  |
| ບ້ອນູສຫຼ                                        | )มีหน้าที่คักกาษี ณ ที่ง       | ine 🚺                 |               |                  |  |
| เลขประจั                                        | าตัวผู้เสียภาษีอากร*           |                       |               |                  |  |
| 0-105                                           | 5-                             |                       | 3             |                  |  |
| ประเภทส                                         | กษา*                           |                       |               |                  |  |
| <ul> <li>ភាមីតុះ</li> <li>៤ ដែរដីប៉ា</li> </ul> | ສາ ແກມ<br>ກີຈເລຫາະ<br>ະພາກສາຫາ | 0                     |               |                  |  |
| ไฟล์สำหรั                                       | บการโอนย้าย*                   | PND1_256512.txt 🗃 🦰   | 4             |                  |  |
| รายละเ                                          | อียคการยื่นแบบ                 |                       |               |                  |  |
| ປີກາອີ                                          |                                |                       |               |                  |  |
| 256                                             | 5                              |                       |               |                  |  |

### <u>คำอธิบาย</u>

 เลขที่ประจำตัวผู้เสียภาษีอากร : ให้ระบุเลขทะเบียน พาณิชย์ของบริษัท

- ประเภทสาขา : ให้เลือก ภาษีมูลค่าเพิ่ม
- **3. ลาขาที่** : ให้ระบุลำคับที่สาขา หากไม่มีระบุ 0

4. ใฟล์สำหรับการโอนย้าย : ให้ทำการ Browse เลือก ไปที่ File PND1\_256512.txt (ที่ Save จากโปรแกรม เงินเดือน)

ปีภาษี : ให้ระบุปีที่นำส่ง เช่น 2565 เป็นต้น
 ลำดับการยื่นแบบ : ให้เลือกเป็น ยื่นปกติ

| ตั้งก่ายทัสขับมูล                                                                               |               |
|-------------------------------------------------------------------------------------------------|---------------|
| ธทัสเงินได้ *                                                                                   |               |
| รายการ                                                                                          | ค่าข้อมู      |
| 1. เงินได้ตามมาครา 40(1) เงินเดือน ค่าจ้าง กรณีทั่วไป                                           | 1             |
| 2. เงินได้ตามมากรา 40(1) เงินเสือน ค่าร้าง ขอา กรณีได้รับอนุมัติจากกรมสรรพากรได้หักอัตราร้อยอะ3 |               |
| 3. เป็นได้งานมาตรา 40(1)(2) กรณีนายจ้าง่ายให้ครั้งเสียวเพราะเหตุออกจากงาน                       | 3             |
| 4. เงินได้ตามมาครา 40(2) กรณีผู้มีเงินได้เป็นผู้อยู่ในประเทศไทย                                 | 4             |
| 5. เงินได้ตามมากรา 40(2) กรณีผู้มีพิมมีได้เป็นผู้อยู่ในประเทศไทย                                | 5             |
| รหัสเจื่อนไขการทักภาษี ณ ที่จ่าย                                                                |               |
| รายการ                                                                                          | ค่าข้อมู      |
| พัก ณ ที่ง่าย *                                                                                 | 1             |
| ออกให้คลอดไป *                                                                                  | 2             |
| ออกไม้ครั้มเดียว *                                                                              | 3             |
|                                                                                                 |               |
| รูปแบบการแห่งข้อมูล: 💿 แปลแตกร้อมูลด้วยสัญลักษณ์ 👔 🗸 🗸 เปลเตกร้อมูลด้วยด้ว                      | แหน่งตัวอักษร |
|                                                                                                 |               |
| บราทัดแรกคือชื่อตอฉัมน์:                                                                        |               |

## <u>คำอธิบาย</u>

7. รหัสเงินได้ : ให้ระบุตามตัวอย่างในรูป

 8. รหัสเงื่อนใขการหักภาษี ณ ที่จ่าย : ให้ระบุตาม ตัวอย่างในรูป

 รูปแบบการแบ่งข้อมูล : ให้เลือกเป็น แบ่งแขกด้วย สัญลักษณ์ แล้วเลือกเป็น |

เมื่อเรียบร้อยแล้ว คลิกไอคอน ถัคไป

 2. กำหนดตำแหน่งข้อมูล : ให้ทำการดึงข้อมูลในคอลัมน์รายการ โดยคลิกรายการที่ต้องการค้างไว้จากฝั่ง ขวา แล้วลากมาวางในตารางฝั่งซ้าย

| <br>ເຍ້າຍແບບຍື່ນຣາຍກາຣກາษีเงิ                           | นได้ทัก ณ ที่จ่าย ภ.ง. | ด.1ก                |             | × ปิดกน้างอ          | đ |
|---------------------------------------------------------|------------------------|---------------------|-------------|----------------------|---|
| 1 หน้าหลัก                                              | 2 гіншасіншнігодоца    | 3 Hamstoudhu        | 4 aşılsının | กรภาษี               |   |
| กำหนดต่าแหน่งข้อมูล                                     |                        |                     |             |                      |   |
| ชื่อไฟล์: PND1_2565.txt<br>สัญลักษณ์ที่ใช้แบ่งข้อมูล: J |                        |                     |             |                      |   |
| ตำแทน่งข้อมูล                                           |                        | ล้างการกำหนดต่าแหน่ | ອຍັດມູສ     | ข้อมูสจากไฟล์โอนย้าย |   |
| สนได้ตามมาตรา -                                         |                        | 16:1                | ×           | 0:00                 | Î |
| ลำคับที่                                                |                        |                     | 1           | 1:01055              | ł |
| เลขประจำทัวผู้เสียภาษี -                                |                        | 4:3102300123456     | ×           | 3 : 0000             |   |
| คำนำหน้าชื่อ -                                          |                        | 6 : 1178            | ×           | 5:000000000          |   |
| 40·                                                     |                        | 7:Rss               | ×           | 15:2565              |   |
| Ś                                                       |                        |                     |             | 17:31122565          |   |
| 1011010                                                 |                        |                     |             | 18:0                 |   |

| แล้<br>มย้ายแบบยื่นส              | สายการกาษีเงิเ | มได้หัก ณ ที่จ่าย ภ.ง. | ด.1ก                                       |               | -<br>ชิดหน้าจอปี     |
|-----------------------------------|----------------|------------------------|--------------------------------------------|---------------|----------------------|
| 1                                 | หม้าหลัก       | 2 п'яниосічнийоваца    | <b>3</b> наmstauðra                        | 4 สรุปรายการภ | νő                   |
| กำหนดต่าแหน่งขั                   | oųa            |                        |                                            |               |                      |
| ชื่อไฟล์: PND1_2                  | 565.txt        |                        |                                            |               |                      |
| สถุลกษณฑเขแบงขอ<br>ต่าแหน่งข้อมูล | ile:           |                        | ล้างการกำหนดตำแหน่ง                        | พ้อมูล        | ບັດມູສຈາກໄຟລ໌ໂດນຍ້າຍ |
|                                   | รายก           | าร                     | ตำแหน่งข้อมูล                              |               | รายการ               |
| นามสกูล -                         |                |                        | 8 : ขาสีพจม์                               | x             | 0:00                 |
|                                   |                |                        |                                            | -             |                      |
| อาคาร                             |                |                        |                                            |               | 2 : 0000000000       |
| เสขห้อง                           |                |                        |                                            |               | 1:0000               |
|                                   |                |                        |                                            | -             | 5 : 0000000000       |
| ขั้น                              |                |                        |                                            | 1             | 14:12                |
| หມູ່ບ້ານ                          |                |                        |                                            | 1             | 15:2565              |
|                                   |                |                        |                                            |               | 17:31122565          |
| เลขที่ •                          |                |                        | 9 : 11-14 ขอยบระกาชชนนี39 ณก<br>บระกาชชนนี | x             |                      |

| 0  | 9     |
|----|-------|
| คา | อธบาย |
|    |       |

| 1. เงินได้ตามมาตรา        | : | ถำคับที่ 16 |
|---------------------------|---|-------------|
| 2. ลำดับที่               | : | ไม่ต้องระบุ |
| 3. เลขประจำตัวผู้เสียภาษี | : | ลำดับที่ 4  |
| 4. คำนำหน้าชื่อ           | : | ลำดับที่ 6  |
| 5. ชื่อ                   | : | ถำดับที่ 7  |
| 6. ชื่อกลาง               | : | ไม่ต้องระบุ |

| <u>คำอธิบาย</u> |               |
|-----------------|---------------|
| 8. นามสกุล      | : ลำดับที่ 8  |
| 9. อาคาร        | : ไม่ต้องระบุ |
| 10. เลขห้อง     | : ไม่ต้องระบุ |
| 11. ชั้น        | : ไม่ต้องระบุ |
| 12. หมู่บ้าน    | : ไม่ต้องระบุ |
| 13. เลขที่      | : ถำดับที่ 9  |

| © มนาย<br>โดยย้ายแบบยื่นรายการกาษีเงินได้ทัก ณ ที่จ่าย ก.จ.ด.<br>โรงใหล่ง<br>โรงใหล่ง                                | 10<br>3 iansteodre 4 reporte                                                                            | - а ×<br>boorūnood                                                                         | <u>คำอธิบาย</u><br>14. หมู่ที่                                                                           | : ไม่ต้องระบุ                                                                                                    |
|----------------------------------------------------------------------------------------------------|----------------------------------------------------------------------------------------------------|--------------------------------------------------------------------------------------------|----------------------------------------------------------------------------------------------------|----------------------------------------------------------------------------------------------------|
| าร์าหามากใหสามไอติอนูล<br>ซึ่งไฟด์ PRO12555.55<br>สัญลักษณ์ที่สินเกิดสุด 1<br>หรือเสาะ<br>หรือเสาะ<br>สอก<br>สอก     | (สำหารสาหายสายอย่อยูล)<br>สำหารรัฐส                                                                     | 2004rovnhasffoudhu<br>9-05<br>1-102<br>2-00000000<br>3-0000<br>5-00000000<br>14-12         | ง<br>15. ซอย<br>16. แยก<br>17. ถนน<br>18. ตำบล                                                           | : ไม่ต้องระบุ<br>: ไม่ต้องระบุ<br>: ไม่ต้องระบุ<br>: ถำคับที่ 10                                                              |
| () คร.5.6<br>(กับเมาที่ขัดหม่งข้อบูล<br>ซึ่งใหล่ PRD) 2565.51<br>สัญลักษณ์ที่สินให้สุด.  <br>คำสามประชบมูล<br>ราชการ | (ถ้าอาาสก์หนดคำสามอังบุต)<br>คำมากังรัฐด                                                                | ×                                                                                          | <u>คำอธิบาย</u><br>19. อำเภอ                                                                             | : ถำคับที่ 11                                                                                                    |
| สำนาย -<br>จัดหวัด -<br>จริสที่ประเมษิส<br>จำนวามสินที่ช่าง -<br>จำนวามสินทางที่สัด -<br>เรื่อนในการสิด -            | 11 : 1996/effu X<br>12 : Eordenpase X<br>13 : 10170 X<br>19 : 5500200 X<br>20 : 1200000 X<br>21 : 1 X Y | 0 00<br>1<br>2 00000000<br>3 0000<br>5 00000000<br>14 12<br>15 7560<br>17 71112565<br>18 0 | 20. จังหวัด<br>21. รหัสไปรษณีย์<br>22. จำนวนเงินที่จ่าย<br>23. จำนวนเงินภาษีที่หัก<br>24. เงื่อนไขการหัก | <ul> <li>: สำคับที่ 12</li> <li>: สำคับที่ 13</li> <li>: สำคับที่ 19</li> <li>: สำคับที่ 20</li> <li>: สำคับที่ 21</li> </ul> |
| 🗲 iðunðu                                                                                                    |                                                                                                    | โดนข้าย →                                                                                  | เมื่อเรียบร้อยแล้ว คลิกไอศ                                                                               | าอน โอนย้าย                                                                                                    |

3. ผลการ โอนข้าย : ระบบจะแสดงผลการ โอนข้ายข้อมูล ทั้งหมดของบริษัท พร้อมรายละเอียดของ พนักงานแต่ละคน

| เยายแบบยนร       | ายการภาษเงนได           | หก ณ ทจ     | เย ก.ง.ด  | 1.10                        |                  | 🗙 ปิดหมาจอ          |
|------------------|-------------------------|-------------|-----------|-----------------------------|------------------|---------------------|
| 1                | งน้าหลัก                | 2 ппниоспин | ม่งข้อมูล | 3 ผลการtอบข้าย              | 4 สรุปราชการกาษี |                     |
| ພລກາຣໂອນຍ້າຍບໍ່ອ | oya                     |             |           |                             |                  |                     |
| จำนวนรายการ      | ะ<br>พงหมด:             | 10          | รายการ    | จำนวนเงินที่อ่ายทั้งหมด:    | 727,382          | .00 ווונו           |
| จำนวนรายการ      | ที่โอนข้ายสมบูรณ์:      | 10          | \$10015   | จำนวนเงินภาษีที่หักทั้งหมด: | 6,186.0          | ארט 00              |
| จำนวมรายการ      | ที่ผิดพลาดที่ต้องแก้ไข: | 0           | \$10015   |                             |                  |                     |
| รายการข้อมูลภาษิ | i .                     |             |           |                             |                  |                     |
| รายที่           | เลขประจำตัวผู้          | เสียงกษี    |           | ชื่อผู้มีเงินได้            | จำนวนเงินที่จ่าย | จำนวนเงินอาษีที่พัก |
| 1                |                         |             |           |                             | 123,260.00       | 279.00              |
|                  |                         |             |           |                             | 67.649.00        | 0.00                |

<u>หมายเหตุ</u> : หากระบบแจ้ง รายการผิดพลาด/แจ้งเตือน แนะนำให้ตรวจสอบก่อน แล้วทำการแก้ไขใน File ตามที่ระบบแจ้ง และเมื่อแก้ไขเสร็จแล้ว ให้ทำการ Upload File ใหม่อีกครั้ง

<u>ตามตัวอย่าง</u> : ระบบแจ้งว่า ข้อมูลเลขที่ จะต้องมีความยาวไม่เกิน 30 ตัวอักษร แนะนำให้ทำการแก้ไขข้อมูลประวัติ พนักงานในโปรแกรมเงินเดือน โดยลดข้อมูลในช่องเลขที่ แล้วทำการเตรียมดิสก์ใหม่ และ Upload File เข้าระบบอีกกรั้ง

| .1n         |                             |                            | - (                                         |
|-------------|-----------------------------|----------------------------|---------------------------------------------|
| รายการพิดพล | ลาด/แจ้งเตือน               |                            |                                             |
|             |                             |                            | ພົມພ໌ຣາຍກາຣ                                 |
| ลำดับ       | ตำแหน่งที่ผิดพลาด/แจ้งเตือน | รายการที่ผิดพลาด/แจ้งเตือน | สาเหตุที่ผิดพลาด/แจ้งเตือน                  |
| 1           | บรรทัดที่ 2                 | เลซที่                     | ข้อมูลต้องมีความยาวไม่เกิน 30 ตัวอักษร      |
|             |                             |                            | แสดง1-1 ทั้งหมด 1 รายการ < 🚺 > 🛛 10/ หบ้า 🗸 |
|             |                             |                            |                                             |

 สรุปรายการภาษีที่นำส่ง : หากข้อมูลถูกต้องเรียบร้อยแล้ว ระบบจะแสดงรายการสรุปแต่ละมาตรา หากตรวจสอบครบแล้ว คลิก ถัดไป

| le le recentité bés                                                                          |          |                 |                      |
|----------------------------------------------------------------------------------------------|----------|-----------------|----------------------|
| เรื่องเขาเขาเขาเขา                                                                           |          |                 |                      |
|                                                                                              | จำนวนราย | เงินได้ทั้งสิ้น | ภาษีที่นำส่งทั้งสิ้น |
| . เงินได้ตามมาตรา 40(1) เงินเดือน ค่าจ้าง ฯลฯ กรณีทั่วไป                                     | 10       | 727,382.00      | 6,186.00             |
| . เงินได้ตามมาตรา 40(1) เงินเดือน ค่าจ้าง ฯลฯ กรณีได้รับอนุมัติจากกรมฯ<br>ห้หักอัตราร้อยละ 3 |          |                 |                      |
| . เงินได้ตามมาตรา 40(1)(2) กรณีนายจ้างจ่ายให้ครั้งเดียวเพราะเหตุออก<br>ากงาน                 |          |                 |                      |
| . เงินได้ตามมาตรา 40(2) กรณีผู้มีเงินได้เป็นผู้อยู่ในประเทศไทย                               |          |                 |                      |
| . เงินได้ตามมาตรา 40(2) กรณีผู้มีเงินมิได้เป็นผู้อยู่ในประเทศไทย                             |          |                 |                      |
| รวมทั้งสิ้น                                                                                  | 10       | 727,382.00      | 6,186.00             |
|                                                                                              |          |                 |                      |

### ≽ 4. สรุปรายการภาษี

| 1 หน้าหลัก              | 2 กำหนดตำแหน่งข้อมูล | 3 ผลการโอนย้าย | 4 สรุปรายการภาษี |                 |
|-------------------------|----------------------|----------------|------------------|-----------------|
| รายละเอียดการยื่นแบบ    |                      |                |                  |                 |
| ประเภทสาขา              |                      |                |                  | ภาษีมูลค่าเพิ่ม |
| สาขาที่                 |                      |                |                  | 0               |
| ลำดับการยื่นแบบ         |                      |                |                  | ยื่นปกติ        |
| ปีภาษี                  |                      |                |                  | 2564            |
| รวมเงินได้ทั้งสิ้น      |                      |                |                  | 727,382.00 บาท  |
| รวมภาษีที่นำส่งทั้งสิ้น |                      |                |                  | 6,186.00 บาท    |

#### <u>คำอธิบาย</u>

- 1. โปรแกรมจะทำการคำนวณ สรุปรายการภาษีที่นำส่งมาแสดงให้โดยอัตโนมัติ โดยมีข้อมูลดังนี้
  - 1.1 ประเภทสาขา
  - 1.2 สาขาที่

  - 1.4 เดือนปีที่จ่ายเงิน
  - 1.5 ภาษีที่นำส่งทั้งสิ้น
- ผู้ใช้งานสามารถพิมพ์แบบได้ โดยกดปุ่ม
- 4. กรณีที่ผู้ใช้งานยังบันทึกข้อมูลใบแนบไม่ครบถ้วนและต้องการบันทึกข้อมูลใบแนบเบื้องต้นไว้ก่อน ให้กคปุ่ม 🚥 🕬
- กรณีที่ผู้ใช้งานบันทึกข้อมูลใบแนบครบถ้วนแล้ว และต้องการสร้างไฟล์ข้อมูล ให้กดปุ่ม (บนทึกและสร้างไฟล์ข้อมูล)

<u>หมายเหตุ</u> : หลังจากทำการสร้างไฟล์ข้อมูลเรียบร้อยแล้ว ให้ทำการนำ File โอนผ่าน Online ได้ทันที